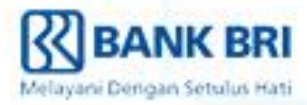

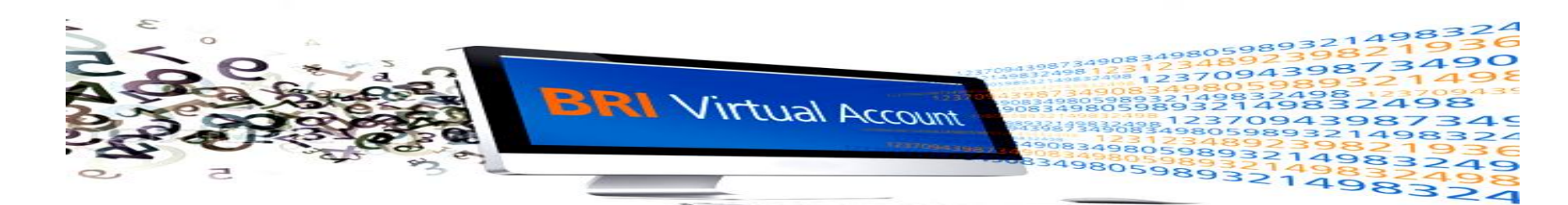

#### **Mobile Banking BRI**

- Masuk kedalam Aplikasi BRI Mobile & pilih Mobile Banking BRI
- > Pilih menu **Pembayaran**
- Pilih menu BRIVA
- Masukan Nomor BRIVA (02403+NIM) dan jumlah Pembayaran
- > Masukan **PIN**, kemudian tekan **Ok**
- Selanjutnya nasabah akan mendapatkan SMS Notifikasi transaksi BRIVA

#### **Internet Banking BRI**

- Login pada alamat Internet Banking BRI (https://ib.bri.co.id/ib-bri/Login.html)
- > Pilih menu Pembayaran & Pembelian
- Pilih sub menu BRIVA
- Masukan Nomor BRIVA (02403+NIM)
- Kemudian akan muncul konfirmasi data BRIVA, lalu masukan jumlah pembayaran
- Masukan password dan mToken dan tekan Kirim
- Kemudian akan muncul Pesan bahwa transaksi Sukses
- Untuk mencetak bukti transaksi, tekan tombol Cetak

## ATM BRI

- Masukan Kartu ATM BRI
- Pilih Bahasa Yang Diinginkan
- Tekan Lanjutkan
- Masukan PIN Kartu ATM BRI
- Selanjutnya tekan TRANSAKSI LAIN
- Tekan PEMBAYARAN
- > Tekan LAINNYA
- > Tekan BRIVA
- Masukan Nomor BRIVA (02403+NIM)
- Sistem akan memverifikasi data yang dimasukkan pelanggan. Jika pelanggan sudah meyakini data yang ditampilkan layar telah sesuai maka tekan YA untuk memproses pembayaran
- Masukan Nominal Pembayaran
- Transaksi BRIVA untuk pembayaran tagihan pelanggan Perusahaan melalui ATM BRI telah berhasil dilaksanakan

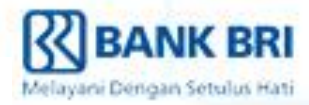

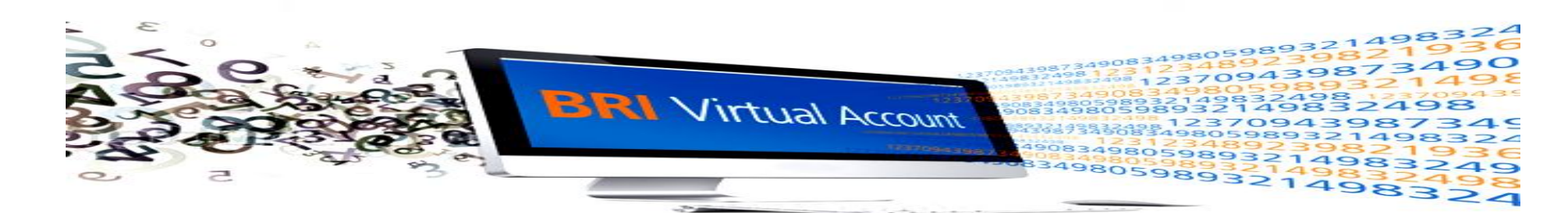

### ATM Bank Lain

- Masukan Kartu ATM
- Masukan PIN Kartu ATM BRI
- Selanjutnya tekan TRANSAKSI LAIN
- Tekan MENU TRANSFER
- Pilih MENU KE REK BANK LAIN
- Masukan KODE BANK (KODE BANK BRI : 002)
- Masukkan Jumlah Nominal/Tagihan YANG Akan dibayar, lalu tekan BENAR
- Masukkan Nomor BRIVA (02403+NIM)
- Pilih dari Rekening Apa Akan Di Debet (Giro atau Tabungan)
- Sistem akan memverifikasi data yang dimasukkan pelanggan. Jika pelanggan sudah meyakini data yang ditampilkan layar telah sesuai maka tekan BENAR untuk memproses pembayaran
- Transaksi BRIVA untuk pembayaran tagihan pelanggan Perusahaan melalui ATM telah berhasil dilaksanakan

### EDC BRI (Mini ATM)

- Pilih Menu Mini ATM
- Pilih Menu Pembayaran
- Pilih Menu BRIVA
- Swipe Kartu ATM
- Masukan Nomor BRIVA (02403+NIM)
- Masukan PIN ATM
- Kemudian Sistem akan memverifikasi data yang dimasukkan pelanggan. Jika pelanggan sudah meyakini data yang ditampilkan layar telah sesuai maka tekan YA untuk memproses pembayaran
- Masukan Nominal Pembayaran
- Transaksi BRIVA untuk pembayaran tagihan pelanggan Perusahaan melalui EDC BRI telah berhasil dilaksanakan

# **Teller Bank**

- Isi Slip Setoran OPS-02, untuk transaksi Tunai dan/atau Slip Setoran OPS-01 untuk transaksi Over Booking/Pemindahbukuan
- Nomor Rekening diisi dengan Nomor BRIVA (02403+NIM)
- Nama diisi Universitas Multimedia Nusantara
- Teller BRI melakukan pembukuan transaksi BRIVA
- Nasabah akan mendapat slip setoran yang telah terdapat tapak validasi sebagai bukti transaksi